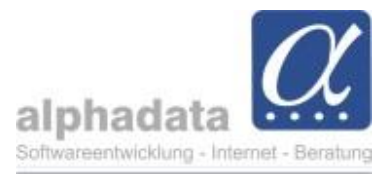

## alphaForms: Kategorien

Im Online-Formular können sie optional beim Newsletter eine Kategorie auswählen.

Wenn ein Teilnehmer den Newsletter bei der Online-Anmeldung auswählt, wird diese Kategorie beim Kontakt-Abgleich innerhalb der Auftragsbearbeitung automatisch beim Teilnehmer-Kontakt hinterlegt (falls diese noch nicht vorhanden ist).

- → Wählen Sie im Arbeitsfenster Seminar im Menü Erweitert die Funktion Online-Anmeldung.
- → Wählen Sie im Fenster Online-Anmeldeformular auf der Registerkarte Optionen eine Kategorie aus:

| Seminar A                                                                     | Ausgabe Erweitert                                                           | Online-Anmeldefo                                              |                                  |                                                                          |                                                                                |                                                             |                                                                                         |                 |                             |
|-------------------------------------------------------------------------------|-----------------------------------------------------------------------------|---------------------------------------------------------------|----------------------------------|--------------------------------------------------------------------------|--------------------------------------------------------------------------------|-------------------------------------------------------------|-----------------------------------------------------------------------------------------|-----------------|-----------------------------|
| 6                                                                             |                                                                             | Beschreibung                                                  | Module                           | Optionen Freife                                                          | lder Freifelder (                                                              | (2) Bestä                                                   | itigung Layout                                                                          |                 |                             |
| nline-Anmeldung<br>*                                                          | g                                                                           | Preise                                                        | 🗌 anze                           | eigen                                                                    |                                                                                |                                                             |                                                                                         |                 |                             |
| Erweitert                                                                     |                                                                             | Bezeichnung                                                   | Semina                           | argebühren                                                               |                                                                                |                                                             |                                                                                         |                 |                             |
| 朂 Grundlagen                                                                  | alphaOff 🕨                                                                  | Hinweis                                                       |                                  |                                                                          |                                                                                |                                                             |                                                                                         |                 |                             |
| ieminar                                                                       |                                                                             |                                                               |                                  |                                                                          |                                                                                |                                                             |                                                                                         |                 |                             |
| Nr.                                                                           | T-2019-Workshop A1                                                          |                                                               |                                  |                                                                          |                                                                                |                                                             |                                                                                         |                 |                             |
| Titel                                                                         | Grundlagen alphaOffice                                                      | Anschrift                                                     | privat;                          | dienstlich                                                               |                                                                                |                                                             |                                                                                         |                 |                             |
| Beschreibung                                                                  | Intensivkurs für Einsteiger:<br>Modul Kontakte.                             | Rechnung                                                      | 🗹 abw                            | eichenden Rechnung                                                       | sempfänger erlaub                                                              | en; an:                                                     | Organisation/Firma                                                                      |                 | •••                         |
|                                                                               |                                                                             |                                                               |                                  |                                                                          |                                                                                |                                                             |                                                                                         |                 |                             |
|                                                                               |                                                                             | Newsletter                                                    | z.B. "Io                         | ch bin damit einversta                                                   | anden, zukünftig In                                                            | formationen                                                 | per Mail zu erhalten"                                                                   |                 |                             |
| Beginn                                                                        | 22.02.2022 00:00 <b>*</b> E                                                 | Newsletter                                                    | z.B. "Io                         | ch bin damit einversta                                                   | anden, zukünftig In                                                            | tormationen                                                 | per Mail zu erhalten"<br>teilung an widerrufs                                           | -n <sup>=</sup> |                             |
| Beginn<br>Minimal                                                             | 22.02.2022 00:00 <b>*</b> E                                                 | Newsletter<br>Hinweis                                         | z.B. "Ic<br>z.B. "Si             | ch bin damit einversta<br>ie können Ihr Einvers                          | anden, zukünftig In<br>ständnis jederzeit d                                    | formationen<br>urch eine Mit                                | per Mail zu erhalten"<br>teilung an widerrufe                                           | en"             |                             |
| Beginn<br>Minimal<br>Optional                                                 | 22.02.2022 00:00 ▼ E                                                        | Newsletter<br>Hinweis<br><mark>Kategorie</mark>               | z.B. "Ic<br>z.B. "Si             | ch bin damit einversta<br>ie können Ihr Einvers                          | anden, zukünftig In<br>ständnis jederzeit di                                   | formationen<br>urch eine Mit                                | per Mail zu erhalten"<br>teilung an widerrufe                                           | en"             |                             |
| Beginn<br>Minimal<br>Optional                                                 | 22.02.2022 00:00 × E                                                        | Newsletter<br>Hinweis<br>Kategorie<br>Freitext                | z.B. "Ic<br>z.B. "Si<br>z.B. "It | ch bin damit einversta<br>ie können Ihr Einvers<br>Auswahl               | anden, zukünftig In<br>itändnis jederzeit di                                   | formationen<br>urch eine Mit                                | per Mail zu erhalten"<br>teilung an widerrufe                                           | en"             | <mark></mark> 8             |
| Beginn<br>Minimal<br>Optional<br>(alle)                                       | 22.02.2022 00:00 • E                                                        | Newsletter<br>Hinweis<br>Kategorie<br>Freitext<br>Üherschrift | z.B. "Ic<br>z.B. "Si<br>z.B. "Ih | h bin damit einversta<br>ie können Ihr Einvers<br>Auswahl                | anden, zukünftig In<br>itändnis jederzeit di                                   | Itormationen<br>urch eine Mit                               | per Mail zu erhalten"<br>teilung an widerrufe                                           | en"             | <mark></mark> 8             |
| Beginn<br>Minimal<br>Optional<br>(alle)                                       | 22.02.2022 00:00 ¥ E                                                        | Newsletter<br>Hinweis<br>Kategorie<br>Freitext<br>Überschrift | z.B. "Ic<br>z.B. "Si<br>z.B. "It | h bin damit einversta<br>ie können Ihr Einvers<br>Auswahl                | anden, zukünftig In                                                            | formationen<br>urch eine Mit                                | per Mail zu erhalten"<br>teilung an widerrufe                                           | en"             | <mark>∵…</mark> ⊗<br>Finden |
| Beginn<br>Minimal<br>Optional<br>(alle)                                       | 22.02.2022 00:00 ¥ E<br>4 N<br>0 × A                                        | Newsletter<br>Hinweis<br>Kategorie<br>Freitext<br>Überschrift | z.B. "Ic<br>z.B. "Si<br>z.B. "Ir | h bin damit einversta<br>ie können Ihr Einvers<br>Auswahl                | anden, zukünftig In                                                            | formationen<br>urch eine Mit                                | per Mail zu erhalten"<br>teilung an widerrufe                                           | en"             | Finden                      |
| Beginn<br>Minimal<br>Optional<br>(alle)<br>Seminar<br>Modul                   | 22.02.2022 00:00  E 22.02.2022 00:00  A N N T T 2019-Worksho T 2018-Worksho | Newsletter<br>Hinweis<br>Kategorie<br>Freitext<br>Überschrift | z.B. "Ic<br>z.B. "Si<br>z.B. "It | h bin damit einversta<br>ie können Ihr Einvers<br>Auswahl<br>Rews<br>Art | anden, zukünftig In<br>itändnis jederzeit di<br>Kategorie                      | formationen<br>urch eine Mit<br>Bezeich                     | per Mail zu erhalten"<br>teilung an widerrufe<br>nung                                   | en"<br>         | Finden                      |
| Beginn<br>Minimal<br>Optional<br>(alle)<br>Seminar<br>Modul<br>Modul          | 22.02.2022 00:00                                                            | Newsletter<br>Hinweis<br>Kategorie<br>Freitext<br>Überschrift | z.B. "Ic<br>z.B. "Si<br>z.B. "If | Auswahl                                                                  | anden, zukünftig In<br>itändnis jederzeit d<br>Kategorie<br>News-OL            | tormationen<br>urch eine Mit<br>Bezeich<br>Newsle           | per Mail zu erhalten"<br>teilung an widerrufe<br>nung<br>tter online                    | en"<br>8        | Finden                      |
| Beginn<br>Minimal<br>Optional<br>(alle)<br>Seminar<br>Modul<br>Modul<br>Modul | 22.02.2022 00:00                                                            | Newsletter<br>Hinweis<br>Kategorie<br>Freitext<br>Überschrift | z.B. "Ic<br>z.B. "Si<br>z.B. "It | Auswahl                                                                  | ktandnis jederzeit di<br>Kategorie<br>News-OL<br>NEWSVP                        | tormationen<br>urch eine Mit<br>Bezeich<br>Newsle<br>News V | per Mail zu erhalten"<br>teilung an widerrufe<br>nung<br>tter online<br>'erkehrspolitik | en"<br>©        | Finden                      |
| Beginn<br>Minimal<br>Optional<br>(alle)<br>Seminar<br>Modul<br>Modul<br>Modul | 22.02.2022 00:00                                                            | Newsletter<br>Hinweis<br>Kategorie<br>Freitext<br>Überschrift | z.B. "Ic<br>z.B. "Si<br>z.B. "It | Auswahl                                                                  | anden, zukünftig In<br>itändnis jederzeit di<br>Kategorie<br>News-OL<br>NEWSVP | tormationen<br>urch eine Mit<br>Bezeich<br>News<br>News V   | per Mail zu erhalten"<br>teilung an widerrufe<br>nung<br>tter online<br>'erkehrspolitik | en"<br>©        | Finden                      |

- → Geben Sie im Feld *Newsletter* einen beschreibenden Text ein.
- → Fügen Sie bei Bedarf einen *Hinweis* hinzu.

| Rechnung   | I abweichenden Rechnungsempfänger erlauben; an: Organisation/Firma |   |
|------------|--------------------------------------------------------------------|---|
| Newsletter | Newsletter Online                                                  |   |
| Hinweis    | Sie können die Newsletter-Anmeldung jederzeit widerrufen           |   |
| Kategorie  | News-OL - Newsletter online                                        | 🛞 |
| Freitext   | z.B. "Ihre Anmerkungen oder Fragen" oder "Ihre Mitteilung an uns"  |   |

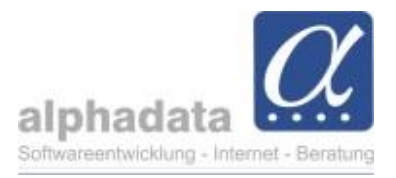

## Hier ein Beispiel, wie der Newsletter auf dem Online-Anmeldeformular ausgewählt werden kann:

| info@musterfi  | ma.org               |                             |  |  |
|----------------|----------------------|-----------------------------|--|--|
| Newsletter C   | nline                | a da martín a fala martín a |  |  |
| Sie können die | Newsletter-Anmeldung | ederzeit widerrufen         |  |  |
|                |                      |                             |  |  |
| Rechnun        | isemnfände           | r                           |  |  |

Wenn Sie den Auftrag für die Teilnehmeranmeldung bearbeiten, wird bei dem Arbeitschritt 1. Teilnehmer identifizieren/erfassen die Kategorie im Kontakt des Teilnehmers hinzugefügt.

## → Speichern Sie den Kontakt

| 4   | 🚓 ev (Aktive) 🤤 🦾 ev (Aktive) 🤤 📥 Felosuche: Urt bergisch Gladbach 😂 👩 erstellt im Juni 2021 😂 👩 Telinenmerabrechnung 🤤 💽 aus 2021; reduziert auf beitrag 🤤                                                                                                    |                          |                            |                             |                           |                                     |                    |                                       |           |                     |                                                 |                 |              |           |            |     |
|-----|----------------------------------------------------------------------------------------------------|--------------------------|----------------------------|-----------------------------|---------------------------|-------------------------------------|--------------------|---------------------------------------|-----------|---------------------|-------------------------------------------------|-----------------|--------------|-----------|------------|-----|
|     | Aufträge                                                                                                    |                          |                            |                             |                           |                                     |                    |                                       |           |                     |                                                 |                 |              |           |            |     |
| Zie | hen                                                                                                    | Sie eine Spal            | tenüberschrift in diesen E | lereich, um n               | iach dieser zu g          | ruppiere                            | Semina             | aranmeldung                           |           |                     |                                                 |                 |              |           |            | ×   |
|     |                                                                                                    | Eingang Art Beschreibung |                            |                             |                           | < zur                               | ückgeben 📊 💥 Auftr | ag lösch                              | en        |                     |                                                 |                 |              |           |            |     |
| ×   | 03.01.2022 Seminaranmeldung T-2019-Workshop A<br>22.02.2022 in Bergis<br>Hanne Muster<br>Musterfirma<br>aus Köln                                                                                                    |                          |                            | kshop A:<br>in Bergis<br>er | Daten:<br>Semin<br>T-201  | :<br>ar:<br>9-Workshop A1 - Grundla | gen                |                                       | Schritte: | <mark>nehmer</mark> | <mark>identifizieren/e</mark><br>ouchung erstel | erfassen<br>len |              | Ing       |            |     |
|     | ٤                                                                                                    | 23.12.2021               | Seminaranmeldung           |                             | BF1601 - Bu<br>25.07.2016 | chen für<br>in Bergis               | 22.02              | omce pro<br>2.2022 in Bergisch Gladba | h         |                     |                                                 |                 |              |           |            | Ing |
| 2   | Pers                                                                                                    | son: Hanne               | Muster aus Köln            |                             |                           |                                     |                    |                                       |           |                     |                                                 |                 |              |           |            | x   |
| P   | ersor                                                                                                    | n Ansich                 | it Ausgabe                 |                             |                           |                                     |                    |                                       |           |                     |                                                 |                 |              |           | *          | 9   |
| Be  | Image: Selection Bearbeiten       Image: Selection Bearbeiten       Image: Selection Bearbeiten |                          |                            |                             |                           |                                     |                    |                                       |           |                     |                                                 |                 |              |           |            |     |
|     |                                                                                                    | Bea                      | rbeiten                    | Lösche                      | en 🛛                      | Verfolg                             | gen                | Erstellen                             |           | Kategori            | en                                              |                 |              |           |            |     |
| Ind | dikato                                                                                                    | oren                     | 3                          |                             |                           | Adresse                             | e Kate             | gorien Korrespondenz                  | Teilnal   | hmen I              | Mitgliedschafte                                 | n Abo           | os Geldzusag | gen Konto |            |     |
| An  | rede,                                                                                                    | /Titel                   | Frau                       | •                           | •                         | Kate                                | gorie              | Bezeichnung                           |           | Art                 |                                                 |                 | von          | bis       | Kontakt    |     |
| Vo  | rnam                                                                                                    | e/Adel                   | Hanne                      |                             |                           | ▶ New                               | s-OL               | Newsletter online                     |           | Verteiler           |                                                 |                 | 03.01.2022   |           | Dienstlich |     |
| Na  | chna                                                                                                    | me/Zusatz                | Muster                     |                             |                           |                                     |                    |                                       |           |                     |                                                 |                 |              |           |            |     |

→ Arbeiten Sie danach im dem Arbeitsschritt 2. Teilnehmerbuchung erstellen weiter:

| S | Seminaranmeldung                                                                                  |   |                                                                                                   |  |  |  |  |  |
|---|---------------------------------------------------------------------------------------------------|---|---------------------------------------------------------------------------------------------------|--|--|--|--|--|
|   | 🖘 zurückgeben 📊 💥 Auftrag löschen                                                                 |   |                                                                                                   |  |  |  |  |  |
|   | Daten:                                                                                            |   | Schritte:                                                                                         |  |  |  |  |  |
|   | Seminar:<br>T-2019-Workshop A1 - Grundlagen<br>alphaOffice pro<br>22.02.2022 in Bergisch Gladbach | * | <ul> <li>1. Teilnehmer identifizieren/erfassen</li> <li>2. Teilnehmerbuchung erstellen</li> </ul> |  |  |  |  |  |